# **RIR Integration: SWIP-RPSL**

# **Overview**

ProVision supports updating SWIP/RPSL functions for ARIN and RIPE blocks through simple reassigns using the RIR Integration action.

- RIR Integration
  - When do I use RIR Integration and Why?
  - What is Simple Re-assign?
- Workflow
  - 1) LIR Setup
    - 2) Assign IP blocks to the ARIN or RIPE RIRs
    - 3) RIR Integration
      - ARIN / Update SWIP
      - RIPE / Update RPSL
- RIR Audit
- Additional Information

## **<u>RIR Integration</u>**

## When do I use RIR Integration and Why?

#### From ARIN.net:

Organizations that receive space allocations from ARIN, either directly or as a downstream customer, must provide reassignment information back to ARIN. This information must be sent within seven days of the reassignment so that the WHOIS database may be maintained. ARIN also uses utilization history, projected requirements, and other information in order to make future space allocations.

#### From RIPE.net:

All RIPE assignments and allocations must be registered in the RIPE Database. This is necessary to ensure uniqueness and to support network operations.

Only allocations and assignments registered in the RIPE Database are considered valid. Registration of objects in the database is the final step in making an allocation or assignment. Registration data (range, contact information, status etc.) must be correct at all times (i.e. they have to be maintained). The RIPE community's policies require LIRs to register an inetnum object in the RIPE Database for their own infrastructure and customers' networks. LIRs must ensure registration information is correct and up to date at all times.

#### **RIPE Integration**

You must be using an MD5 password to update RIPE objects from ProVision! Please refer to RIPE's authentication page for additional details:

https://www.ripe.net/manage-ips-and-asns/db/support/security/protecting-data#solving-authentication-problems

### What is Simple Re-assign?

#### From ARIN.net:

Used to subdelegate IP addresses to a customer that does not need to:

- · subdelegate the addresses to their own customers
- maintain their own in-addr.arpa delegation
- display their own point of contact (POC) information.

It can also be used to change the customer name and address information (but not the range) on an existing simple reassignment and to remove simple reassignments. It is submitted by an ARIN Online user account linked to the parent organization's Admin or Tech POC, or the Tech POC for the resource.

## **Workflow**

### 1) LIR Setup

ProVision supports multiple LIRs (Local Internet Registries) in a single instance. This means that you have the ability to update SWIP/RPSL functions for a given allocation with the LIR information that you wish. LIRs are set up and managed from the IPAM Admin area, and thus require Admin level permissions to set up.

While setting up the LIR, the POCs / Contact fields that are filled in will later be used for the RIR Integration.

For detailed step by step instructions, see:

LIR Management and Use

ARIN LIR Setup and Use

**RIPE LIR Setup and Use** 

### 2) Assign IP blocks to the ARIN or RIPE RIRs

Assign an IP block to a Resource using the IPAM Gadget or the Assign function from the IPAM Manage screen. See Working with IP Blocks for additional detail.

### 3) **RIR Integration**

Once LIRs have been configured, and blocks assigned under the applicable RIR, you will be able to use the **RIR integration** feature from the Action Menu on the IPAM Manage screen or IPAM Gadget.

| <b>F</b> 10         | \$ |
|---------------------|----|
| Edit                |    |
| Split               | *  |
| Merge               | ¢  |
| Assign              | \$ |
| Move                | \$ |
| Unassign            | ¢  |
| Unassign, Skip Hold | ¢  |
| RIR Integration     | ø  |
| IP Rules            | *  |
| Templates           | ¥  |
| Logs                | ¢  |
| Email               | ¢  |

Depending on the RIR associated with the block, either an ARIN or RIPE Integration box will pop up.

### **ARIN / Update SWIP**

#### Select LIR:

Select the desired LIR, and verify the Net Name / Public Name if desired.

| ARIN Integration 10.0.0.0                                    | <b>/24</b> (10.0.0.0 - 10.0.0           | 0.255)             |                             |                        |                             |       |
|--------------------------------------------------------------|-----------------------------------------|--------------------|-----------------------------|------------------------|-----------------------------|-------|
| Select Lir                                                   | ÷ • • • • • • • • • • • • • • • • • • • |                    |                             |                        |                             | e     |
| Registrar Public Name (S<br>By default, when ARIN blocks are | imple Reassign only):                   | me in the WHOIS da | tabase will be set to the a | ssigned resource name. | To override this, enter a p | ublic |
| name to use in this field.                                   |                                         |                    |                             |                        |                             |       |
|                                                              |                                         |                    |                             | Simple Reassign        | Detailed Reassign           | Close |

Reassign:

.....

Once the LIR and Handle is selected, you can click either "Simple Reassign", "Detailed Reassign" or "Close" to exit.

| 6co           | nnect                                                                   | \$                                               |                          |                                            |                                                             |                                   |
|---------------|-------------------------------------------------------------------------|--------------------------------------------------|--------------------------|--------------------------------------------|-------------------------------------------------------------|-----------------------------------|
|               |                                                                         | Net Name:                                        | 6CONN-10-0-0-24          |                                            |                                                             |                                   |
|               | Registrar Public I                                                      | Name (Simple Reassign only):                     |                          |                                            |                                                             |                                   |
|               |                                                                         |                                                  |                          |                                            |                                                             |                                   |
| By de<br>name | fault, when ARIN blo<br>to use in this field.                           | cks are SWIPed the customer                      | r name in the WHOIS data | abase will be set to the assi              | gned resource name. To override                             | e this, enter a public            |
| By de<br>name | fault, when ARIN blo<br>to use in this field.<br>Org Handle             | cks are SWIPed the customer                      | name in the WHOIS data   | abase will be set to the assi<br>Abuse POC | gned resource name. To override<br>Net Name Prefix          | e this, enter a public<br>API Key |
| By de<br>name | fault, when ARIN blo<br>to use in this field.<br>Org Handle<br>CONNE-81 | cks are SWIPed the customer Admin POC 6CONN-ARIN | Net POC<br>6CONN-ARIN    | Abuse POC<br>6CONN-ARIN                    | gned resource name. To override<br>Net Name Prefix<br>6CONN | e this, enter a public API Key    |
| By de<br>name | fault, when ARIN blo<br>to use in this field.<br>Org Handle<br>CONNE-81 | Admin POC<br>6CONN-ARIN                          | Net POC<br>6CONN-ARIN    | Abuse POC<br>6CONN-ARIN                    | gned resource name. To override<br>Net Name Prefix<br>6CONN | e this, enter a public<br>API Key |

For detailed step by step instructions, see:

ARIN LIR Setup and Use

### **RIPE / Update RPSL**

#### Select LIR:

| RIPE Integration 2.2.2.64/26 (2.2.2.64 - 2.2.2.127) |                      |
|-----------------------------------------------------|----------------------|
| Select Lir                                          | ee                   |
|                                                     | Create Inetnum Close |

### Select Data Set / Create Inetnum

Identify which LIR data you want to use for the netnum update, and select either "Create Inetnum" or "Close" to exit.

| RIPE    | Integration 2.2.2.64/26 (2.2.2.64 | 2.2.2.127) |          |          |                    |
|---------|-----------------------------------|------------|----------|----------|--------------------|
| 6con    | nnect TEST 😫                      |            |          |          |                    |
|         | mnt-by                            |            | admin-c  | tech-c   | API Key            |
| •       | MNT-SIXCONNECT-TESTING            |            | LJ1-TEST | LJ1-TEST |                    |
| $\circ$ | MNT-SIXCONNECT-TESTING-SHARED     |            | LJ1-TEST | LJ1-TEST |                    |
| 0       | TEST-DBM-MNT                      |            | LJ1-TEST | LJ1-TEST |                    |
|         |                                   |            |          |          |                    |
|         |                                   |            |          | Cre      | eate Inetnum Close |

For detailed step by step instructions, see:

RIPE LIR Setup and Use

## **<u>RIR Audit</u>**

Users often have data in ProVision that does not match the RIR database. SWIP Auditor helps solve this issue by making the user aware of the mismatch. Located in the IPAM Admin section, the Auditor also includes a Scheduler task.

To access, select "RIR Audit" from the Admin IPAM Admin dropdown menu.

| Settings | IPAM Admin - Data Import | Users 🗸 |
|----------|--------------------------|---------|
|          | Edit Tags                |         |
|          | Edit Regions             |         |
|          | Edit IPAM Columns        |         |
|          | Edit VLAN Columns        |         |
|          | IPv4 Subnets             |         |
|          | IPv6 Subnets             |         |
|          | IPAM Rules               |         |
|          | Numbering Authority      |         |
|          | Manage LIRs              |         |
|          | Smart Assign Templates   |         |
|          | IPAM Configuration       |         |
|          | Process Holding Tank     |         |
|          | Alerts Management        |         |
|          | RIR Audit                |         |

Enable the SWIP Auditor by clicking the enable button.

| Settings | IPAM Admin 👻    | Data Import | Users 🗸 | API 🗸 | Scheduler | Scanning <del>-</del>    | Log              | Approvals 👻          | Constraints | Exit Admin | Search | ۹ 1 |
|----------|-----------------|-------------|---------|-------|-----------|--------------------------|------------------|----------------------|-------------|------------|--------|-----|
|          |                 |             |         |       |           |                          |                  |                      |             |            |        |     |
| S        | WIP Auditor     |             |         |       |           |                          |                  |                      |             |            |        |     |
| s        | WIP Auditor - S | Status      |         |       |           |                          |                  |                      |             |            |        |     |
|          |                 |             |         |       | Current   | ly SWIP Audi<br>nable SW | tor is n<br>P Au | ot enabled.<br>ditor |             |            |        |     |
|          |                 |             |         |       |           |                          |                  |                      |             |            |        |     |
|          |                 |             |         |       |           |                          |                  |                      |             |            |        |     |
|          |                 |             |         |       |           |                          |                  |                      |             |            |        |     |

Once enabled the audit results will be visible. Users can choose to audit a CIDR again or sync data to ProVision.

|                                                            | - Status                                |                                                                                            |                                      |                                                                    |                        |                                             |  |  |  |  |
|------------------------------------------------------------|-----------------------------------------|--------------------------------------------------------------------------------------------|--------------------------------------|--------------------------------------------------------------------|------------------------|---------------------------------------------|--|--|--|--|
|                                                            | Status                                  |                                                                                            |                                      | Enabled                                                            |                        |                                             |  |  |  |  |
| ı                                                          | .ast Scan                               |                                                                                            | 2024-01-11 05:43:04                  |                                                                    |                        |                                             |  |  |  |  |
| o                                                          | Idest Scan                              |                                                                                            | 2024-01-09 20:27:11                  |                                                                    |                        |                                             |  |  |  |  |
| Scann                                                      | ed Percentage                           |                                                                                            | 100 %                                |                                                                    |                        |                                             |  |  |  |  |
| Scanned E                                                  | locks at least once                     |                                                                                            |                                      | 271                                                                |                        |                                             |  |  |  |  |
| Blocks left 1                                              | o scan at least onc                     | e                                                                                          |                                      | 0                                                                  |                        |                                             |  |  |  |  |
|                                                            |                                         |                                                                                            |                                      |                                                                    |                        |                                             |  |  |  |  |
| WIP Auditor<br>Last scan<br>Time                           | - Issues (796)<br>CIDR                  | Туре                                                                                       |                                      | Message                                                            | Search                 | for CIDR<br>Audit again                     |  |  |  |  |
| VIP Auditor<br>Last scan<br>Time<br>2024-01-09<br>20:27:11 | - Issues 795                            | Type<br>Type 4: ProVision has customer data,<br>but the data on the PIR does not           |                                      | Message<br>RIR                                                     | Search                 | for CIDR<br>Audit again                     |  |  |  |  |
| Last scan<br>Time<br>2024-01-09<br>20:27:11                | - Issues 795<br>CIDR<br>67.221.240.0/24 | Type<br>Type 4: ProVision has customer data,<br>but the data on the RIR does not<br>match. | NET HANDLE                           | Message<br>RIR<br>NET-67-221-240-0-1                               | ProVision              | for CIDR<br>Audit again<br>C<br>Audit again |  |  |  |  |
| Last scan<br>Time<br>2024-01-09<br>20:27:11                | - Issues 795                            | Type<br>Type 4: ProVision has customer data,<br>but the data on the RIR does not<br>match. | NET HANDLE<br>ORG HANDLE             | Message<br>RIR<br>NET-67-221-240-0-1<br>CONNE-81                   | ProVision<br>WRONG-ORG | for CIDR<br>Audit again<br>C<br>Audit agair |  |  |  |  |
| Last scan<br>Time<br>2024-01-09<br>20:27:11                | - Issues 795                            | Type<br>Type 4: ProVision has customer data,<br>but the data on the RIR does not<br>match. | NET HANDLE<br>ORG HANDLE<br>ORG NAME | Message<br>RIR<br>NET-67-221-240-0-1<br>CONNE-81<br>6connect, Inc. | ProVision<br>WRONG-ORG | for CIDR<br>Audit again<br>C<br>Audit agair |  |  |  |  |

To run the RIR Audit on a schedule, use the Scheduler Tab task in the New Task dropdown.

| Tasks            |                                                                         |         |  |                  |
|------------------|-------------------------------------------------------------------------|---------|--|------------------|
|                  |                                                                         |         |  |                  |
| Took Dotoi       | I Now Took                                                              |         |  |                  |
| Task Delai       | II - New Task                                                           |         |  |                  |
|                  |                                                                         |         |  |                  |
| Name             | New Task                                                                |         |  |                  |
|                  |                                                                         | ~       |  |                  |
| Task             |                                                                         | $\odot$ |  |                  |
| 1                | Approvals - Process subscription events                                 | -       |  |                  |
| Settings         | Backup - Backup the database                                            |         |  |                  |
|                  | Backup - Delete old archived data and logs<br>Contacts - GeoIP Exporter | _       |  |                  |
| Start            | DHCP - Leases Monitor                                                   |         |  |                  |
| E. d             | DHCP - Server Push                                                      |         |  |                  |
| End              | DNS - ERROR Monitor<br>DNS - Queue Push                                 |         |  |                  |
|                  | DNS - Resource Monitor Task                                             |         |  |                  |
| Schedule/        | DNS - S64 Pull Stats                                                    |         |  |                  |
|                  | DNS - Zones Backup Removal                                              |         |  |                  |
| Repeat Settin    | IPAM - Alerts Task                                                      |         |  |                  |
| Repeat Type 💿 I  | IPAM - Process Holding Tank                                             |         |  |                  |
|                  | IPAM - SWIP Auditor                                                     |         |  |                  |
| Every 💿 5 min    | LDAP - Sync Users                                                       |         |  |                  |
|                  | Logs - Rotate Logs<br>Peering - Sync local database                     |         |  |                  |
| Add +            | Test Task                                                               | -       |  |                  |
|                  |                                                                         |         |  |                  |
| Repeat Setting   | gs For This Task:                                                       |         |  |                  |
| • No repeat iter | ms set for this task                                                    |         |  |                  |
| no repeat iter   | no oction and table                                                     |         |  |                  |
|                  |                                                                         |         |  |                  |
|                  |                                                                         |         |  | Save Task Cancel |
|                  |                                                                         |         |  |                  |

# **Additional Information**

For additional detail, continue on to:

ARIN LIR Setup and Use

RIPE LIR Setup and Use

Scheduler Tab